**Business Services** 

# Add Backdate Engagement Service

Version:2.1

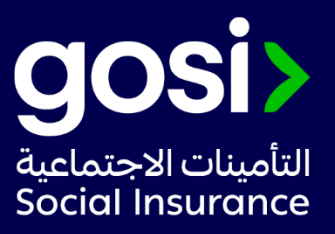

# > **Description**:

This service allows adding the subscription period retroactively to the contributor, provided that the period required to be registered does not exceed twenty-four months from the date of submitting the application .

Service Requirements: N/A

# > Required Documents:

- 1. Attach the employment contract.
- 2. Attach the payroll.
- 3. Attach medical insurance.
- 4. Attach attendance record.
- 5. Attach a document of the end of the employment relationship (in case of leaving the job)

#### > Service Response Time:

17 working days

# > Targeted Category:

Employer/ Customer Services.

# > Service Steps:

- 1. Click on "Start Service" and login.
- 2. Choose the facility.
- 3. Through the establishment file, click on the contributor services icon.
- 4. Choose a contributor registration (choose a Saudi contributor category)
- 5. Complete the contributor personal information.
- 6. Enter the subscription period data.
- 7. Attach the required documents.
- 8. Approval of the declaration and submission of the application
- 9. You will receive a text message contain the request ID, to follow up click here

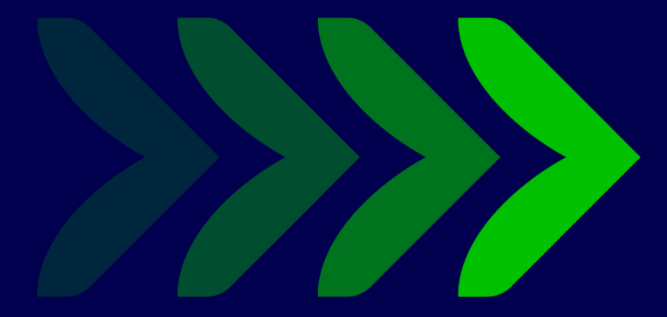

SaudiGOSI 💥 🕩 🕞

Saudi\_GOSI 👩

gosi.gov.sa

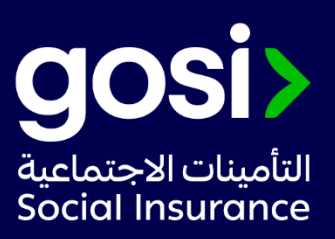